### TUTORIAL GADWIN PRINTSCREEN

Version: 4.0.1045

| INSTALLATION | 1    |
|--------------|------|
| PARAMÉTRAGE  | 5    |
| UTILISATION  | . 10 |

### INSTALLATION

- 1. Pour installer le programme GADWIN PRINTSCREEN, il suffit de choisir les choix par défaut qui sont proposés.
- 2. Sélectionnez le **français** dans la liste déroulante et cliquez sur [OK] :

| Installer | Language                  | × |
|-----------|---------------------------|---|
| 3         | Please select a language. |   |
|           | Français                  | ~ |
|           | OK Cancel                 |   |

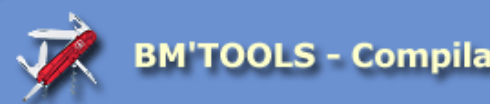

3. Dans la fenêtre de bienvenue, cliquez sur [SUIVANT] :

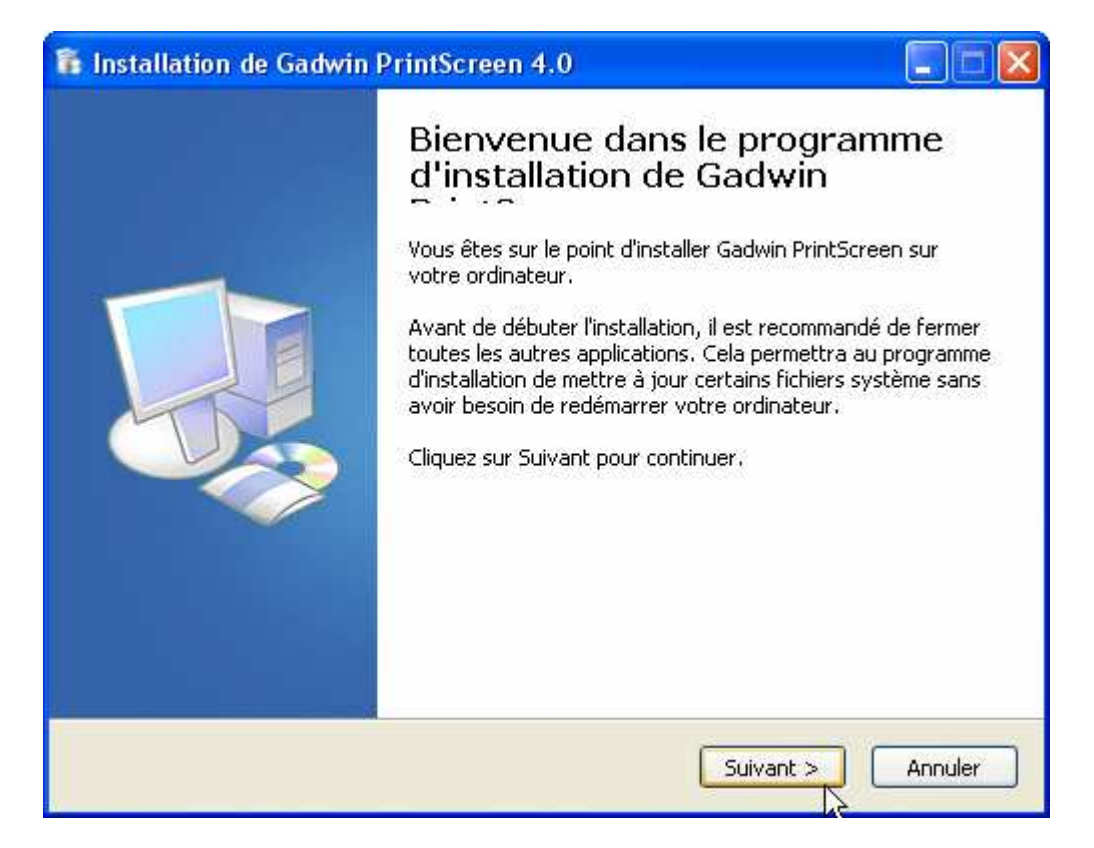

4. Lisez la licence d'utilisateur et cliquez sur [J'ACCEPTE] :

| 🐞 Installation de Gadwin PrintScreen 4.0 : Licence                                                                                                    |                   |
|----------------------------------------------------------------------------------------------------|-------------------|
| Licence utilisateur<br>Veuillez examiner les termes de la licence avant d'installer Gadwin PrintScreen.                                                                                                    | ō                 |
| Appuyez sur Page Down pour lire le reste de la licence utilisateur.                                                                                                    |                   |
| any breach thereof, in any one instance, shall not waive such term or condition or any<br>subsequent breach thereof. If any dispute arises under this Agreement, the prevailing<br>party shall be reimbursed by the other party for any and all legal fees and costs<br>associated therewith                                                                                                    | ]                 |
| 10. Licensee Outside the U.S. If Licensee is located outside the U.S., then the provision of this Section shall apply. Les parties aux presentes confirment leur volonte que cette convention de meme que tous les documents y compris tout avis qui s'y rattache, soier rediges en langue anglaise. (translation: "The parties confirm that this Agreement and related documentation is and will be in the English language.") | ins<br>int<br>all |
| Si vous acceptez tous les termes de la licence utilisateur, cliquez sur J'accepte pour con<br>Vous devez accepter la licence utilisateur pour installer Gadwin PrintScreen.                                                                                                    | itinuer.          |
| < Précédent J'accepte Ar                                                                                                    | nuler             |

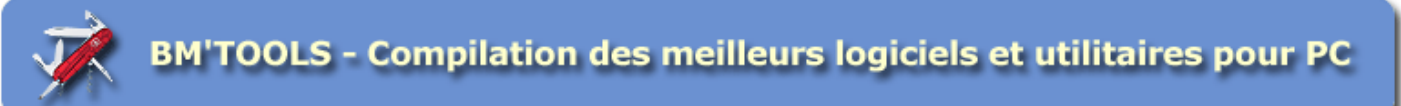

5. Laissez le répertoire par défaut et cliquez sur [INSTALLER] :

| 🐞 Installation de Gadwin PrintScreen 4.0 : Dossier d'installation                                                                             |         |
|----------------------------------------------------------------------------------------------------|---------|
| Choisissez le dossier d'installation<br>Choisissez le dossier dans lequel installer Gadwin PrintScreen.                                       |         |
| Le programme d'installation va maintenant installer Gadwin PrintScreen dans le dos<br>suivant.                                                | ssier   |
| Pour l'installer dans un autre dossier, cliquez sur Parcourir et choisissez un autre d<br>Cliquez sur Installer pour démarrer l'installation. | ossier. |
| Dossier d'installation                                                                                                    |         |
| C:\Program Files\Gadwin Systems\PrintScreen Parco                                                                                             | urir    |
| Espace requis : 5.0MB<br>Espace disponible : 12.8GB                                                                                           |         |
| < Précédent Installer                                                                                                    | Annuler |

6. Décochez la case [] Afficher le fichier Readme et cliquez sur [FERMER] :

| 🟗 Installation de Gadwin PrintScreen 4.0 : Installation terminée 👘 🔲 🔯 |                                                                                                    |  |
|------------------------------------------------------------------------|----------------------------------------------------------------------------------------------------|--|
|                                                                        | Fin de l'installation de Gadwin<br>PrintScreen<br>Gadwin PrintScreen a été installé sur votre ordinateur.<br>Cliquez sur Fermer pour quitter le programme d'installation.<br>I Lancer Gadwin PrintScreen<br>Afficher le fichier Readme |  |
|                                                                        | < Précédent Fermer Annuler                                                                                                    |  |

7. A la fin de l'installation, il se peut que vous obteniez le message d'avertissement suivant "This hotkey 'Printscreen' is being used already by this system. Please choose another one". Ce message signifie "La touche 'Imprime écran' est déjà utilisée par votre système. Merci d'en choisir une autre" :

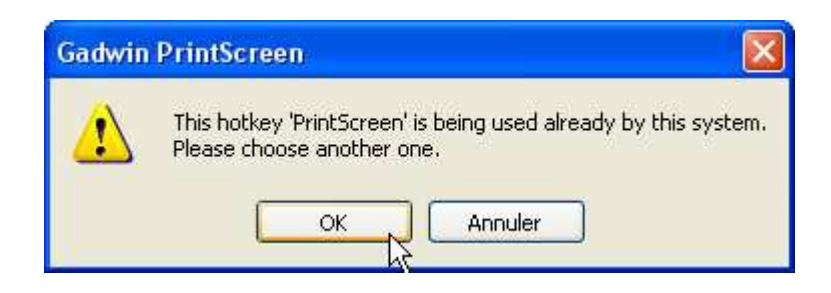

8. Pour changer la touche de capture, allez dans l'onglet "**Préférences**" et **sélectionnez la touche désirée** dans la liste déroulante "Raccourci clavier" puis cliquez sur [**OK**] :

| Gadwin PrintScr                                           | reen 4.0                                                                                                    | ? 🔀  |
|-----------------------------------------------------------|----------------------------------------------------------------------------------------------------|------|
|                                                           | Changer les paramètres des préférences dans Gadwin PrintScreen.                                                                                                    |      |
| Préférences<br>Source<br>Destination<br>Image<br>A propos | Paramètres de la capture         Raccourci clavier:       PrintScreen         Délai initial avant la capture (1-60 sec) :       Image: Cacher l'icône pendant la capture         Cacher l'icône pendant la capture       Afficher les notifications         Prévisualiser l'image capturée       Afficher l'écran de lancement         Lancer au démarrage de windows       Image: Cacher l'icône pendant la capturée |      |
|                                                           | OK Annuler                                                                                                    | Aide |

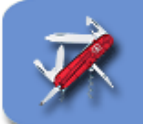

# PARAMÉTRAGE

1. Pour paramétrer toutes les fonctions de GADWIN PRINTSCREEN, il suffit de **double-cliquer** sur **l'icône représentant un écran et un appareil phot**o en bas à droite dans la barre de notification :

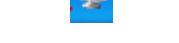

2. Cliquez sur l'onglet "Préférences" pour définir les paramètres généraux du programme :

| Gadwin PrintSc    | reen 4.0                                                                                                    | ? 🔀  |
|-------------------|----------------------------------------------------------------------------------------------------|------|
|                   | Changer les paramètres des préférences dans Gadwin PrintScreen.                                                                                                    |      |
| Préférences       | Paramètres de la capture         Raccourci clavier:       PrintScreen         Délai initial avant la capture (1-60 sec) :       Image: Cacher l'icône pendant la capture         Cacher l'icône pendant la capture       Afficher les notifications         Prévisualiser l'image capturée |      |
| Image<br>A propos | <ul> <li>Afficher l'écran de lancement</li> <li>Lancer au démarrage de windows</li> </ul>                                                                                                    |      |
|                   | OK Annuler                                                                                                    | Aide |

| INTITULÉ                          | DESCRIPTION                                                                                                    | CONSEIL     |
|-----------------------------------|----------------------------------------------------------------------------------------------------|-------------|
| Raccourci clavier                 | Touche permettant de déclencher<br>la capture de l'écran. Faites<br>comme bon vous semble sachant                                 | PrintScreen |
|                                   | qu'en général la touche "F1" est<br>réservée pour l'aide des logiciels.                                                           |             |
| Délai initial avant la capture    | Permet de retarder la capture<br>entre le déclenchement et la<br>capture. N'a que peu d'intérêt<br>dans la plupart des situations |             |
| Cacher l'icône pendant la capture | Permet normalement de ne pas<br>afficher l'icône de Gadwin<br>Printscreen pendant la capture                                      |             |

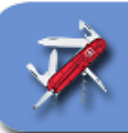

| INTITUI É                         | DESCRIPTION                                                                                                    | CONSEL |
|-----------------------------------|----------------------------------------------------------------------------------------------------|--------|
| Afficher les notifications        | Permet d'afficher un message à<br>chaque action pour vous en<br>confirmer son déroulement (la<br>capture est finie, la capture a été<br>annulée,). Ces notifications<br>vous aiderons peut être à vous<br>familiariser avec le logiciel au<br>début mais par la suite, je vous<br>conseille de décocher la case |        |
| Prévisualiser l'image capturée    | Permet de voir la capture écran<br>avant de l'enregistrer. Fonction<br>très utile pour être sur(e) que ce<br>que vous avez capturé<br>correspond bien à ce que vous<br>vouliez.                                                                                                    |        |
| Afficher l'écran au lancement     | Affiche l'écran de démarrage du logiciel à chaque lancement.                                                                                                    |        |
| Lancer au démarrage de<br>Windows | Lance automatiquement le<br>logiciel à chaque démarrage de<br>Windows. A moins que vous<br>soyez un captureur d'écran<br>compulsif, décochez la case car<br>sinon vous allez utiliser de la<br>mémoire vive pour rien.                                                                                          |        |

#### 3. Cliquez sur l'onglet "Source" pour définir les éléments à capturer :

| DESCRIPTION                         | CONSEIL                                                                                                    |
|-------------------------------------|----------------------------------------------------------------------------------------------------|
| Permet de définir ce qui sera       | A vous de définir ce que vous                                                                                                    |
| capturé :                           | désirez comme type de capture                                                                                                    |
| - Fenêtre active : Fenêtre au       |                                                                                                    |
| premier plan avec la barre de       |                                                                                                    |
| titre, les bords et la barre d'état |                                                                                                    |
| - Fenêtre fille : partie interne    |                                                                                                    |
| de la fenêtre en cours. Par         |                                                                                                    |
| exemple si vous êtes sous Word,     |                                                                                                    |
| la capture ne prendra que la        |                                                                                                    |
| partie de la page qui sera visible  |                                                                                                    |
| sans la barre de titre, ni les      |                                                                                                    |
| Dords, ni la barre d'état.          |                                                                                                    |
| - Plein ecran : capture tout ce     |                                                                                                    |
| qui est visible à l'écrain          |                                                                                                    |
| de no conturor que la zone qui      |                                                                                                    |
| vous intéresse sur l'écran          |                                                                                                    |
| Cette fonction est utile pour la    |                                                                                                    |
| conception de documents             | <b>V</b>                                                                                                    |
| pédagogiques pour expliquer où il   |                                                                                                    |
| faut cliquer                        |                                                                                                    |
|                                     | DESCRIPTIONPermet de définir ce qui sera<br>capturé :- Fenêtre active : Fenêtre au<br>premier plan avec la barre de<br>titre, les bords et la barre d'état- Fenêtre fille : partie interne<br>de la fenêtre en cours. Par<br>exemple si vous êtes sous Word,<br>la capture ne prendra que la<br>partie de la page qui sera visible<br>sans la barre de titre, ni les<br>bords, ni la barre d'état Plein écran : capture tout ce<br>qui est visible à l'écran<br>- Zone rectangulaire : permet<br>de ne capturer que la zone qui<br>vous intéresse sur l'écranCette fonction est utile pour la<br>conception de documents<br>pédagogiques pour expliquer où il<br>faut cliquer |

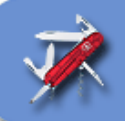

| Gadwin PrintScr | een 4.0                                                      | ? 🛛  |
|-----------------|--------------------------------------------------------------|------|
|                 | Changer les paramètres de la source dans Gadwin PrintScreen. |      |
| Préférences     | Zone à capturer                                              |      |
| 3               | O Fenêtre active                                             |      |
| Source          | <ul> <li>Fenêtre fille</li> <li>Plein écran</li> </ul>       |      |
| Destination     | O Zone rectangulaire                                         |      |
| <b>N</b>        |                                                              |      |
|                 | Capturer le curseur de la souris                             |      |
| A propos        |                                                              |      |
|                 |                                                              |      |
|                 |                                                              |      |
|                 | OK Annuler                                                   | Aide |

4. Cliquez sur l'onglet "**Destination** " pour définir la destination des captures :

| INTITULÉ                                   | DESCRIPTION                                                                                                    | CONSEIL                                                             |
|--------------------------------------------|----------------------------------------------------------------------------------------------------|---------------------------------------------------------------------|
| Copier la capture dans le presse<br>papier | Permet de copier la capture dans<br>le presse papier. Pour la coller<br>dans un logiciel (Word par<br>exemple), il suffit de se mettre à<br>l'endroit voulu et de cliquer sur<br>"Ctrl+V".                                                                                                    |                                                                     |
| Imprimer la capture                        | Permet d'imprimer directement la<br>capture sur l'imprimante<br>sélectionnée avec le bouton<br>[Sélectionner l'imprimante]                                                                                                    | A vous de définir si vous voulez<br>imprimer votre capture          |
| Envoyer la capture par email               | Cette fonction est liée à la<br>suivante (copier la capture dans<br>un fichier). Une fois la capture<br>effectuée, votre logiciel de<br>messagerie s'ouvre avec la<br>capture en pièce jointe au format<br>BMP par défaut (à changer car<br>les fichiers BMP pèsent lourds et<br>peuvent être bloqués par certains<br>comptes de messagerie. Lui | A vous de définir si vous voulez<br>envoyer votre capture par email |

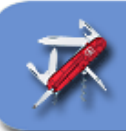

| INTITULÉ                          | DESCRIPTION                                                                                                    | CONSEIL                                                                           |
|-----------------------------------|----------------------------------------------------------------------------------------------------|-----------------------------------------------------------------------------------|
|                                   | préférer le format GIF)                                                                                                    |                                                                                   |
| Copier la capture dans un fichier | Permet de créer un fichier image<br>pour chaque capture effectuée.<br>Il faut définir le début du <b>nom</b><br><b>du fichier</b> (par défaut, c'est<br>"ScreenShot") qui sera complété<br>par des chiffres de manière<br>chronologique.<br>Il faut aussi renseigner le <b>nom</b><br><b>du répertoire</b> dans lequel seront<br>enregistrées les images. Pour<br>cela, il faut cliquer sur le bouton<br>[].<br>L'option " <b>Ouvrir avec</b> " permet<br>d'ouvrir la capture dans votre<br>logiciel d'édition graphique). Pour<br>cela, il faut cliquer sur le bouton<br>[]. | A vous de définir si vous voulez<br>enregistrer chaque capture dans<br>un fichier |

| Gadwin PrintScree | en 4.0                                                                                   |
|-------------------|------------------------------------------------------------------------------------------|
|                   | Changer les paramètres de la destination dans Gadwin PrintScreen.                        |
| Préférences       | Copier la capture dans le presse-papier                                                  |
|                   | Imprimer la capture                                                                      |
| Source            | Envoyer la capture par E-Mail                                                            |
|                   | Copier la capture dans un Fichier                                                        |
| Destination       | Fichier                                                                                  |
| Image             | <ul> <li>Demander le nom du fichier après la capture</li> <li>Nom automatique</li> </ul> |
| i                 | Nom du fichier : ScreenShot                                                              |
| A propos          | Y:\\PrintScreen Files                                                                    |
|                   | Ouvrir avec :                                                                            |
|                   | OK Annuler Aide                                                                          |

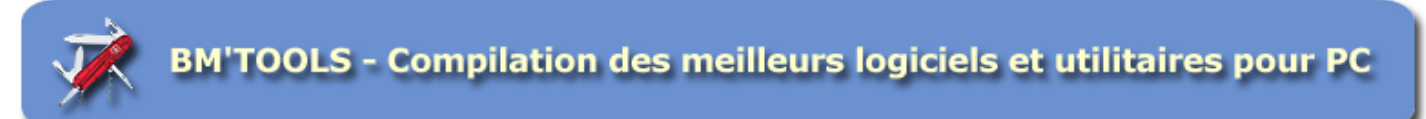

5. Cliquez sur l'onglet "**Image**" pour définir le format du fichier image :

| Gadwin PrintScr       | een 4.0                                                                                            | 2 🔀 |
|-----------------------|----------------------------------------------------------------------------------------------------|-----|
|                       | Changer les paramètres de l'image dans Gadwin PrintScreen.                                         |     |
| Préférences           | Format de l'image                                                                                  |     |
| Source<br>Destination | Redimensionnement                                                                                  |     |
| Image                 | Largeur: 1024 C Hauteur 768                                                                        |     |
| i                     | Options Dégradé de <u>G</u> ris Qualité JPEG (%): 75                                               |     |
| A propos              | Ombre de l'image     Décalage de l'ombre:     8       Etiquette     Eormat :     %m-%d-%y %H-%Mi%S |     |
|                       | OK Annuler Aid                                                                                     | e ) |

| INTITULÉ                        | DESCRIPTION                                                                                                    | CONSEIL                                                                                                    |
|---------------------------------|----------------------------------------------------------------------------------------------------|----------------------------------------------------------------------------------------------------|
| Format de l'image               | Définit le format de l'image                                                                                                    | GIF                                                                                                    |
| Redimensionner l'image capturée | Permet de redimensionner les<br>captures d'écran pour qu'elles<br>correspondent à la taille voulue.                                                        | A vous de définir si vous voulez<br>que vos captures soient<br>redimensionnées                                                  |
|                                 | Garder les proportions permet de<br>conserver le rapport longueur /<br>largeur de la capture initiale                                                      |                                                                                                    |
| Dégradé de gris                 | Permet d'obtenir une image en<br>noir et blanc                                                                                                    |                                                                                                    |
| Qualité JPG                     | Cette fonction n'est accessible<br>que si vous avez choisi JPG<br>comme format d'image.<br>Un bon compromis entre poids et<br>qualité est obtenu avec 80%. | A vous de choisir entre qualité et<br>poids important (plus vers 100%)<br>ou entre faible qualité et légèreté<br>(plus vers 0%) |
| Ombre de l'image                | Donne de la profondeur à la<br>capture en lui donnant un effet<br>d'ombrage tel que ci-dessous :<br>DESCRIPTION<br>le format de l'image                    | A vous de choisir si vous désirez<br>un effet sur vos captures                                                                  |
| Etiquette                       | Permet d'ajouter un texte de<br>couleur rouge en bas à droite sur                                                                                          | A vous de définir si vous avez<br>besoin d'un texte sur vos                                                                     |

tutorial\_gadwin\_printscreen\_v.4.0.1045.doc - Bertrand MOUNIER - www.bmweb.fr - 26/05/2007 - 9/10

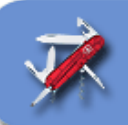

| INTITULÉ | DESCRIPTION                                                                                                    | CONSEIL  |
|----------|----------------------------------------------------------------------------------------------------|----------|
|          | vos captures (ex. : © Bertrand<br>Mounier). Par défaut ce sont la<br>date et l'heure qui sont affichées<br>(%m-%d-%y %H:%M:%S) | captures |

## UTILISATION

1. Pour utiliser GADWIN PRINTSCREEN, il faut d'abord **vérifier que l'icône ci-dessous soit bien présente** dans la barre de notification en bas à droite, près de l'horloge :

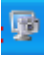

2. Pour faire votre capture, il suffit de cliquer sur la touche définie au point 2 du paramétrage